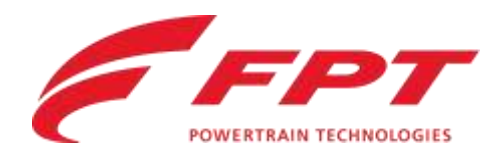

# **TELEMATIC KIT**

Installation Guideline

**PWT**, Customer Service

Turin, Italy

Contains confidential proprietary and trade secrets information of Iveco Group. Any use of this work without express written consent is strictly prohibited.

IVECO • GROUP

## PRIMA DI ANDARE

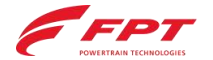

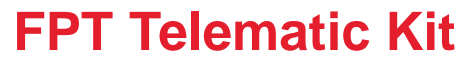

Cosa preparare prima di partire

- FPT Service Agreement: scarica e stampa 2 copie
- Privacy notice: scarica e stampa 1 copia
- «Installation\_guideline» (questo documento): scarica e stampa una copia
- FPT telematic kit scatola compresa con il bar code dei seriali da installare
- Prima di andare dal Cliente, verifica che il kit telematico abbia il connettore diagnostic corretto (OBD-no connettore, 9 pin-connettore)
- PT box aggiornata (per verificare il dataset motore ed eventuali opt)
- Fili, connettori, materiali vari (esempio bioadesivo) per completare la connessione
- <u>Verifica che ci sia la connessione internet in campo e che abbia a disposizione</u>
   <u>Chrome come browser durante l'installazione</u>
- Si ricorda che per completare la procedura bisogna accendere il motore

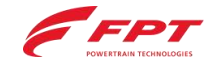

**Download Area** 

| Document          | Language | Link                                                                                                    |
|-------------------|----------|----------------------------------------------------------------------------------------------------|
| Service Agreement | Italian  | https://www.fptindustrial.com/en/-/media/FPT/Guidelines/FPT-<br>Service-agreement/FPTServiceAgreement_IT.pdf |
| Service Agreement | English  | https://www.fptindustrial.com/en/-/media/FPT/Guidelines/FPT-<br>Service-agreement/FPTServiceAgreement_EN.pdf |
| Service Agreement | Spanish  | https://www.fptindustrial.com/en/-/media/FPT/Guidelines/FPT-<br>Service-agreement/FPTServiceAgreement_ES.pdf |
| Service Agreement | French   | https://www.fptindustrial.com/en/-/media/FPT/Guidelines/FPT-<br>Service-agreement/FPTServiceAgreement_FR.pdf |
| Service Agreement | German   | https://www.fptindustrial.com/en/-/media/FPT/Guidelines/FPT-<br>Service-agreement/FPTServiceAgreement_D.pdf  |

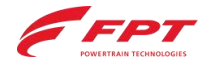

**Download Area** 

| Document       | Language | Link                                                                                               |
|----------------|----------|----------------------------------------------------------------------------------------------------|
| Privacy Notice | Italian  | https://www.ivecogroup.com/legal/privacy-notice.html?lang=it-<br>it&brand=fpt_pro_assist_customers |
| Privacy Notice | English  | https://www.ivecogroup.com/legal/privacy-<br>notice.html?lang=en-en&brand=fpt_pro_assist_customers |
| Privacy Notice | Spanish  | https://www.ivecogroup.com/legal/privacy-<br>notice.html?lang=es-es&brand=fpt_pro_assist_customers |
| Privacy Notice | French   | https://www.ivecogroup.com/legal/privacy-<br>notice.html?lang=fr-fr&brand=fpt_pro_assist_customers |
| Privacy Notice | German   | https://www.ivecogroup.com/legal/privacy-<br>notice.html?lang=de-de&brand=fpt_pro_assist_customers |

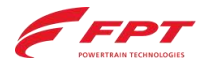

Composizione del Kit

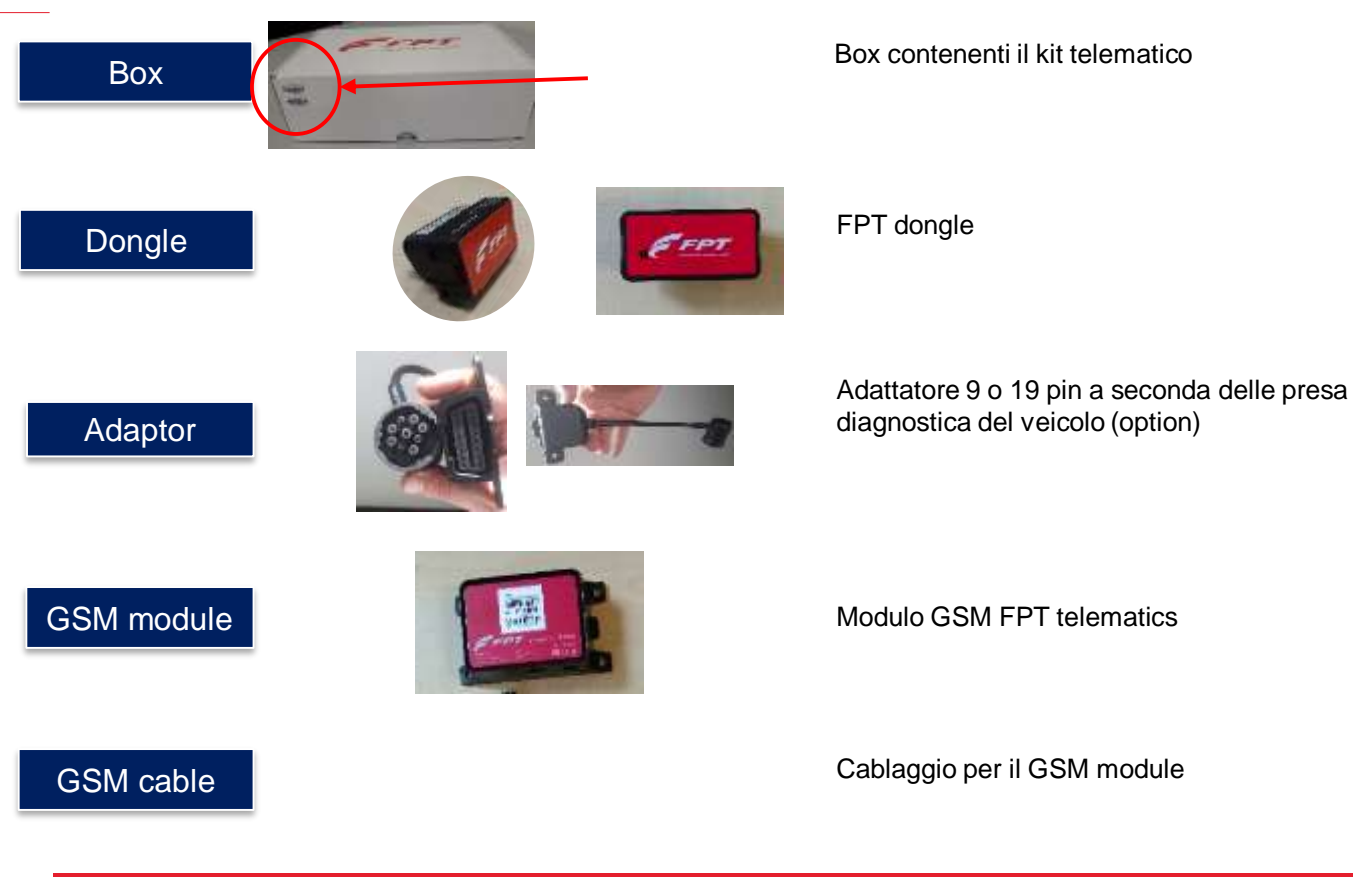

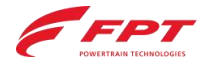

## **INSTALLAZIONE IN CAMPO**

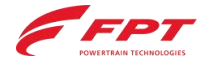

FASI

- Consegnare il modulo Privacy al cliente, da far leggere per accettazione
- Consegnare una copia del FPT Service Agreement al cliente
- Chiedere al cliente di firmare la seconda copia del FPT Service Agreement prima dell'installazione sul veicolo (Questa copia dovrà essere riconsegnata in ufficio)
- Connettere la PT box al veicolo per la lettura dei dati e degli optional montati. Salvare il PDF e prendere nota del DIS (PN del dataset)

| 0    | BOW - EDC (2014) (# JAP 0 2 2 JAC-DENTIFICATION CORE REACTION                                                                                                    |                 |                                       | 0                                                                                                    |                                                                                                    |      |             |               |  |
|------|----------------------------------------------------------------------------------------------------|-----------------|---------------------------------------|----------------------------------------------------------------------------------------------------|----------------------------------------------------------------------------------------------------|------|-------------|---------------|--|
| 4.   | 20034022 1227                                                                                                    | anticiphanency. | ERECTO FUNCTIONS                      | 414                                                                                                    | Internation of the local division of the local division of the loc | 1112 | PRODUCTION. | #REFERENCIONS |  |
| ×    | 20030555                                                                                                    | 100             |                                       | ×                                                                                                    |                                                                                                    | -    | 1.5         |               |  |
|      | CU1940                                                                                                    | 200             | tine (                                |                                                                                                    | 88 ()                                                                                                    |      | 1000        |               |  |
| •    | The STREET WAR                                                                                                    | 2.44            | 5                                     | 0                                                                                                    | 66.                                                                                                    |      |             |               |  |
|      | NAMES OF STREET, STREET, STREE | 211             | -                                     |                                                                                                    |                                                                                                    |      |             |               |  |
| 15   | Conception of the local distance of the local distance of the loca | -               |                                       |                                                                                                    | TRY PROPERTY AND IN COMPANY                                                                                                    |      |             |               |  |
|      | Contrast weight and                                                                                                    | -               |                                       | and the second second s | trime + ex.                                                                                                    |      |             |               |  |
| 2000 | Frank () LEOK                                                                                                    |                 | attaut ( in )                         | 32-                                                                                                    | PERSONAL PROPERTY AND INCOME.                                                                                                    |      |             |               |  |
| -    |                                                                                                    |                 | THE R. LEWIS CO., NAME AND ADDRESS OF | -                                                                                                    |                                                                                                    |      |             | THE MARTINE   |  |
| CE.  |                                                                                                    | HT 1 28 1       | minimum the birth hand                | 1                                                                                                    | 1                                                                                                    |      | 100 M       |               |  |

• Spegnere il motore prima di iniziare l'installazione.

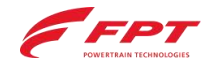

**STEPS** 

- Al rientro in ufficio, inviare una mail a FPT con oggetto "ESN xxxxxxx" a <u>telematicsupport@fptindustrial.com</u> con:
  - la copia scansionata del FPT Service Agreement firmata dal cliente
  - Il file PDF scaricato dalla PT Box
  - (Se non presente nel PDF) Scrivere nella mail il numero seriale del motore e/o il tipo di motore
- Tutta la documentazione deve essere inviata a FPT entro e non oltre 7 giorni, altrimenti la connessione verrà **interrotta**.

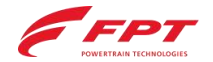

## INSTALLAZIONE SUL VEICOLO

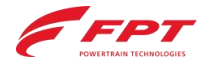

Installazione sul veicolo (Dongle)

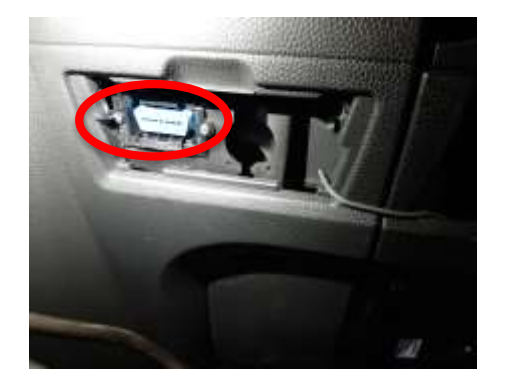

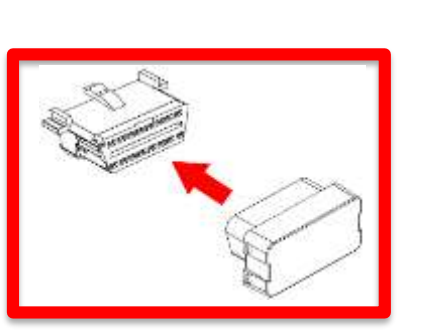

#### **VEICOLO CON PRESA OBD**

**Fase 1:** Spegnere il motore (togliere la chiave di avviamento), rimuovere la protezione eventualmente presente sul connettore e collegare il dongle alla porta OBD.

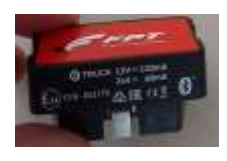

#### **VEICOLO SENZA PORTA OBD**

**Fase 1:** Spegnere il motore (togliere la chiave di avviamento) e rimuovere la protezione eventualmente presente sul connettore della porta diagnostica. Prendere l'adattatore, collegarne un lato al connettore e l'altro lato al dongle. Fissare i cavi in maniera sicura al veicolo.

#### NOTE:

Dopo l'installazione, se possibile isolare il dongle dalle vibrazioni.

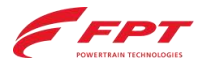

 To help protect your privacy, PowerPoint has blocked automatic downloa of this picture.

Installazione sul veicolo (TMD)

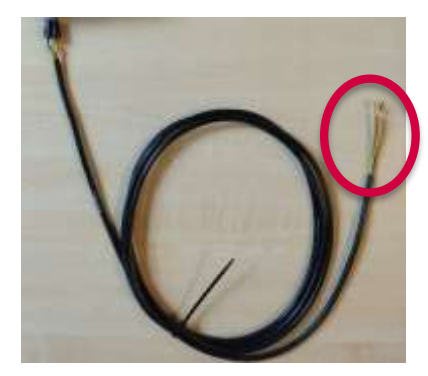

**Fase 2:** Connettere il cablaggio al veicolo in base allo schema seguente:

- Cavo rosso: collegare al cavo di segnale positivo diretto +30 (POWER).
- Cavo giallo: collegare al cavo di segnale positivo diretto +15 sotto alla chiave (SIGNAL ECU ON)
- **Cavo nero** collegare al cavo di terra del veicolo (GND).
- Cavo verde: non collegare

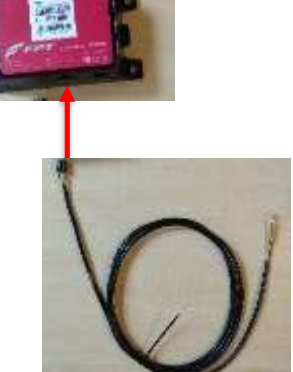

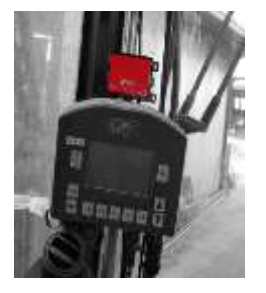

**Fase 3:** Connettere il modulo GSM al cablaggio.

#### NOTE:

Se possibile, installare il modulo GSM in un luogo protetto dalla polvere (cabina) e in una posizione adatta alla trasmissione dati GSM. Usare un nastro biadesivo per il fissaggio se necessario.

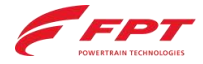

Installazione sul veicolo

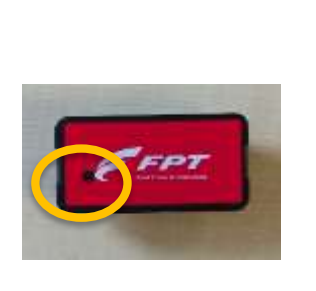

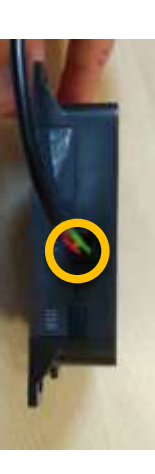

**Fase 4:** Dopo aver finito il montaggio, <u>accendere il motore</u>.

**Fase 5:** Controllare lo stato dei led sul dongle sul modulo GSM:

- Modulo GSM: led rosso fisso
- Dongle: luce verde lampeggiante

Se necessario, consultare la sezione LED INFO o chiamare il Contact Service per supporto.

**Fase 6:** Attivare il Kit Telematico sul server seguendo le istruzioni indicate nella sezione seguente (*Attivazione sul server*)

L'attività deve essere completata presso il cliente per verificare che tutto funzioni correttamente.

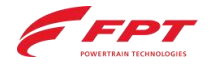

## ATTIVAZIONE SUL SERVER

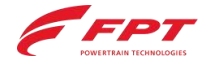

#### Configurazione del server

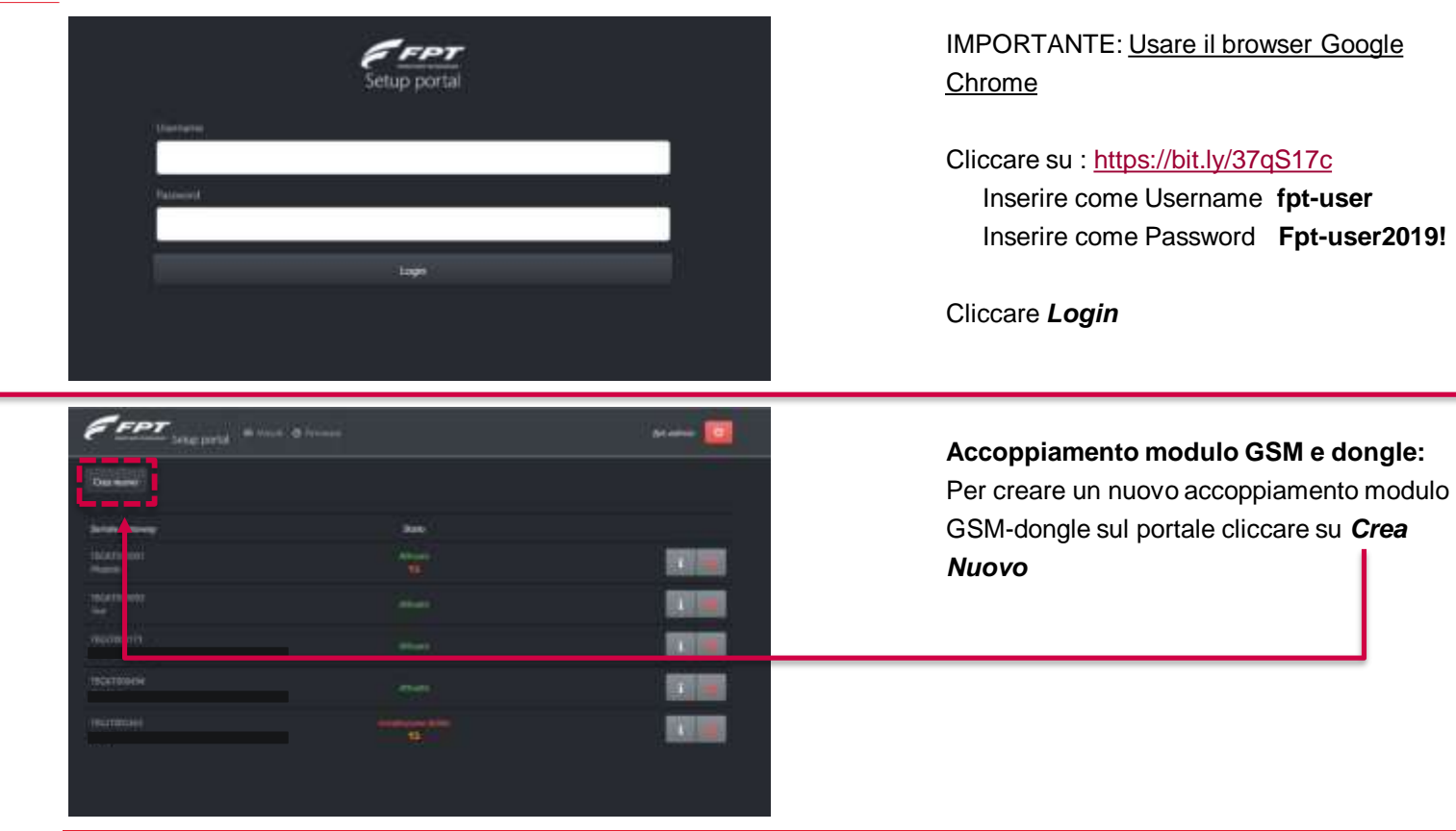

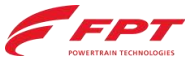

Configurazione del server

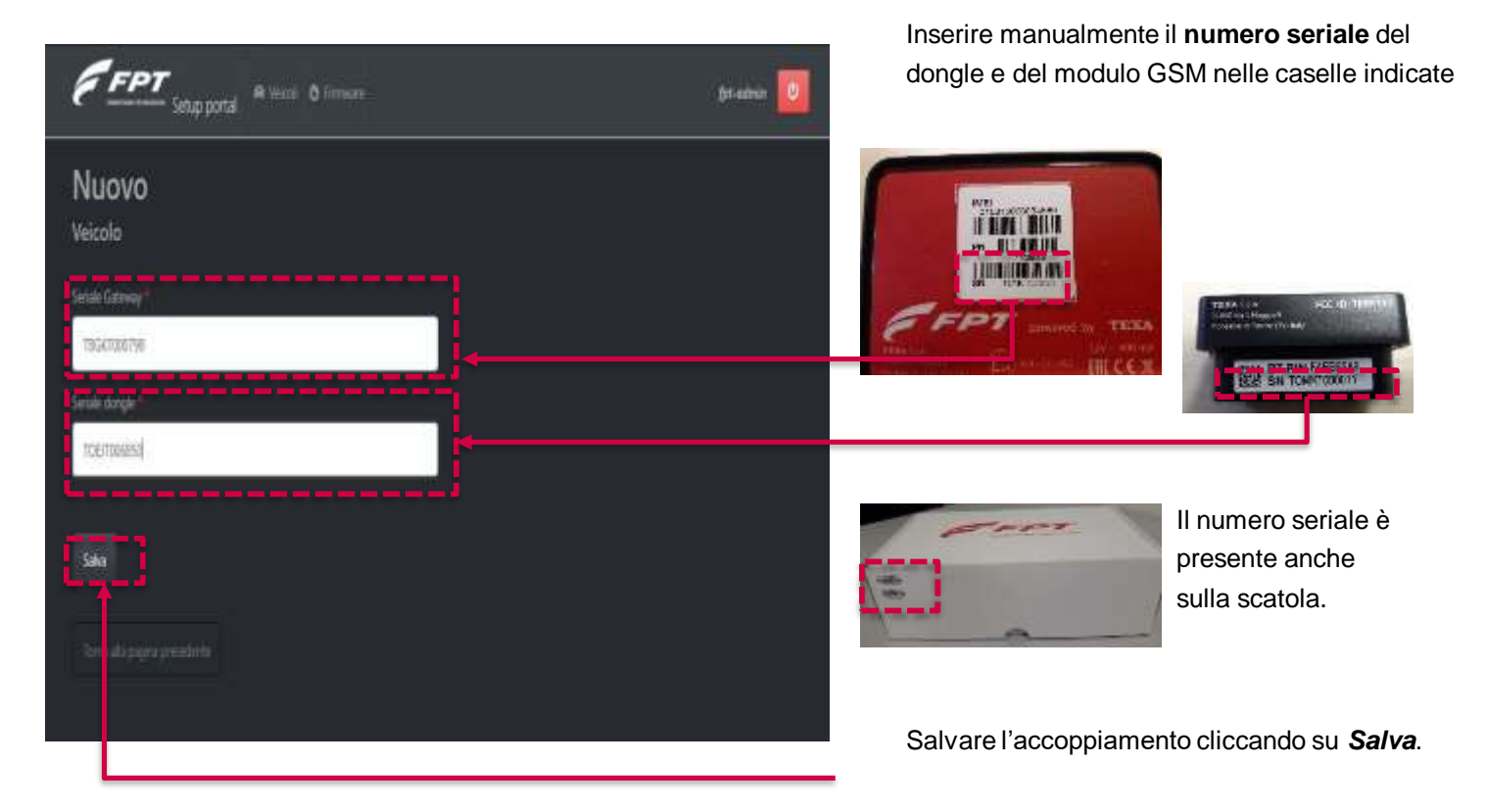

**FPT** POWERTRAIN TECHNOLOGIES

Configurazione del server

| FFPT                                                                                                    | a a |        | Dono aver salvato l'accondiamento, il mod        |  |
|----------------------------------------------------------------------------------------------------|-----|--------|--------------------------------------------------|--|
| (The lease)                                                                                                    |     |        | GSM è pronto per essere installato.              |  |
| Sofete Database                                                                                                    |     |        | Il nuovo codice seriale del modulo GSM sarà      |  |
| The Advances                                                                                                    | 1   |        | mostrato nella pagina riepilogativa con lo stato |  |
| the strength of the strength of the strength o |     |        | Registrato                                       |  |
| And Andrewson                                                                                                    |     |        |                                                  |  |
| 182x709444                                                                                                    |     |        |                                                  |  |
| there are a second second second second second second second second second second second second second second s                                                                                                    |     |        |                                                  |  |
| teamente.                                                                                                    |     | A # 11 |                                                  |  |
|                                                                                                    |     |        |                                                  |  |

| FPT imported       |                                                                                                    |          | Per continuare a   |
|--------------------|----------------------------------------------------------------------------------------------------|----------|--------------------|
|                    |                                                                                                    |          | cliccare sul pulsa |
| Surfale Selecting  | ( data )                                                                                                    | 2011<br> |                    |
|                    |                                                                                                    |          |                    |
| That before<br>the |                                                                                                    |          |                    |
|                    |                                                                                                    |          |                    |
|                    |                                                                                                    |          |                    |
|                    | All and a second second second second second second second second second second second second second second se |          |                    |
|                    |                                                                                                    |          |                    |

Per continuare ad installare il nuovo dispositivo cliccare sul pulsante indicato in figura.

#### Configurazione del server

| FPT Setup portal = 0                                                                                                    |                                                                                                    | n 🔛 |
|----------------------------------------------------------------------------------------------------|----------------------------------------------------------------------------------------------------|-----|
| A                                                                                                    | nos l'intelligent provinti (intelle (1891)                                                                                                    |     |
| Modifica<br>Veicolo                                                                                                    |                                                                                                    |     |
| and and the                                                                                                    | Distantine N                                                                                                    |     |
|                                                                                                    |                                                                                                    |     |
| Caller (committee ) called                                                                                                    | 1.00                                                                                                    |     |
|                                                                                                    | and the second second sec |     |
| and a second second                                                                                                    | - Annang (                                                                                                    |     |
| revention or events                                                                                                    | C-10-110-                                                                                                    |     |
|                                                                                                    |                                                                                                    |     |
| (here)                                                                                                    |                                                                                                    |     |
|                                                                                                    |                                                                                                    |     |
| (and                                                                                                    | Transie interes                                                                                                    | 142 |
| 1                                                                                                    |                                                                                                    |     |
| section and the section of the section of the secti |                                                                                                    |     |
|                                                                                                    |                                                                                                    |     |
| ( tester &                                                                                                    |                                                                                                    |     |
|                                                                                                    |                                                                                                    |     |
|                                                                                                    |                                                                                                    |     |
|                                                                                                    |                                                                                                    |     |

Compilare I campi obbligatori (stella rossa) nella pagina di installazione:

- Numero seriale motore (Seriale Motore)
- Tipo motore
- Dataset motore (*DIS*), segnato al collegamento della PT box al veicolo (v. pag.8)
- Marca
- Modello
- Nome del cliente
- Numero telefono del cliente
- E-mail del cliente
- Riferimento del tecnico del service point che ha installato il kit su veicolo (*installatore*).

Salvare il modulo cliccando su Salva.

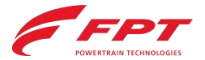

FPT Steparts A new Street

Configurazione del server

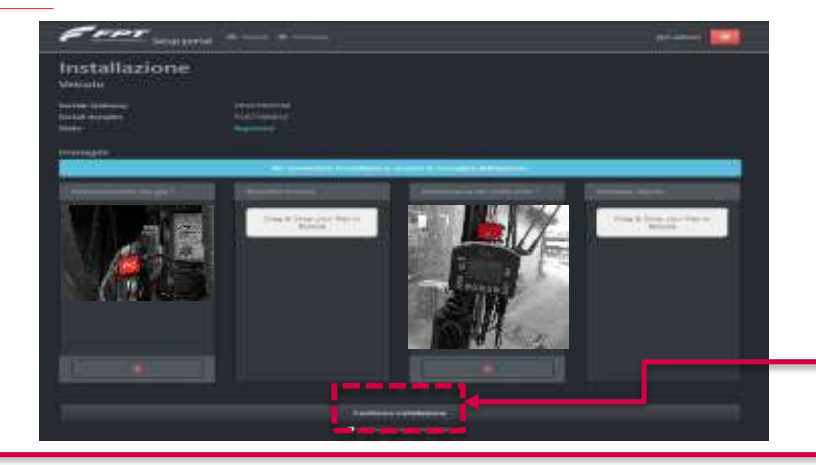

Caricare le immagini obbligatorie (indicate con la stella rossa) del dongle e del modulo GSM installati su veicolo.

Assicurarsi che il motore sia <u>acceso</u> e che sia disponibile una connessione internet <u>stabile</u>. Confermare l'avvenuta installazione cliccando su **Conferma Installazione**.

A questo punto l'utilizzatore sarà reindirizzato alla home page, dove è possible vedere il dispositivo con stato *Installazione in corso*.

Lo stato cambia dunque in *Attivazione in corso*.

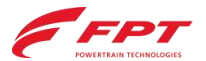

Configurazione del server

| FFFT stap ported in terms of terms | *: 🚞     | Se la procedura è andata a buon fine, il nuovo stato diventerà <i>Attivato</i> . |
|------------------------------------|----------|----------------------------------------------------------------------------------|
| (Distance)                         |          |                                                                                  |
|                                    | -        |                                                                                  |
| Telestronice<br>Modere             |          |                                                                                  |
| new (Merry )                       |          |                                                                                  |
| (manifester)                       |          | l led appariranno:                                                               |
| Histome                            |          | <ul> <li>Dongle: blu lampeggiante (lento)</li> </ul>                             |
| Contraction (                      |          | • GSM: <b>blu</b> lampeggiante (lento) + luce                                    |
| tatopuna i                         | <u> </u> | fissa <b>verde</b>                                                               |

Fine

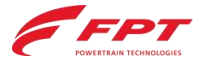

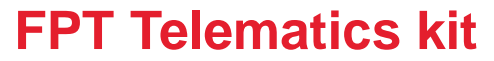

Configurazione del server

Per ogni problema durante l'installazione contattare:

#### Telefono – Whatsapp (Lunedì/Venerdì) +39 338 6276707 (Sig. Giuseppe Curci)

E-mail: <u>fptcontrolroom@cnhind.com</u>

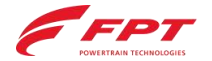

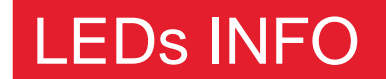

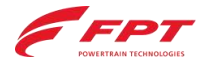

### Diagnosi tramite lo stato dei LEDs

|                                          | 1_2         |                      |
|------------------------------------------|-------------|----------------------|
| STATUS                                   |             | SIGNIFICATO          |
| Non assegnato/installato                 | ROSSO       | FISSO                |
| Installazione in corso                   | ROSSO       | INTERMITTENTE LENTO  |
| Installato                               | ROSSO+VERDE | FISSO                |
| Attivazione in corso                     | ROSSO+VERDE | INTERMITTENTE LENTO  |
| Attivato senza connessione internet      | VERDE       | FISSO                |
| Attivato con connessione internet        | VERDE       | INTERMITTENTE LENTO  |
| Errore                                   | ROSSO       | INTREMITTENTE RAPIDO |
| Download aggiornamento software in corso | ROSSO       | FLASHING             |
| Aggiornamento firmware in corso          | BLU         | FLASHING             |

| Modulo SSN | / (TMD) | ):3 | LEDs |
|------------|---------|-----|------|
|------------|---------|-----|------|

|   | STATUS         | LED |  | SIGNIFICATO          |
|---|----------------|-----|--|----------------------|
| l | In connessione | BLU |  | INTREMITTENTE RAPIDO |
|   | Connetto       | BLU |  | INTERMITTENTE LENTO  |
|   | idle           | BLU |  | OFF                  |

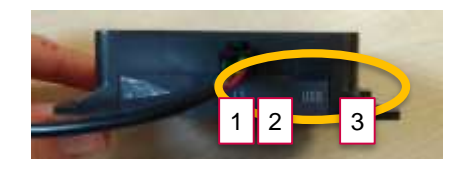

#### Modulo Dongle: 3 LEDs

| STATUS                                                              |       | SIGNIFICATO          |
|---------------------------------------------------------------------|-------|----------------------|
| Errorre generico/dispositivo uasto                                  | ROSSO | INTERMITTENTE RAPIDO |
| Bluetooth NON connesso & in controllo<br>configurazione diagnostica | VERDE | DOPPIO LAMPEGGIO     |
| Bluetooth connesso & configurazione<br>diagnostica OK               | VERDE | INTERMITTENTE LENTO  |
| Bluetooth NON connesso & problema<br>con configurazione diagnostica | VERDE | INTREMITTENTE RAPIDO |

| STATUS                                                          | LED 3 | SIGNIFICATO             |
|-----------------------------------------------------------------|-------|-------------------------|
| Bluetooth connesso & in controllo<br>configurazione diagnostica | BLU   | DOPPIO LAMPEGGIO        |
| Bluetooth connesso &<br>configurazione diagnostica OK           | BLU   | INTERMITTENTE<br>LENTO  |
| Bluetooth connesso & problema con<br>configurazione diagnostica | BLU   | INTREMITTENTE<br>RAPIDO |

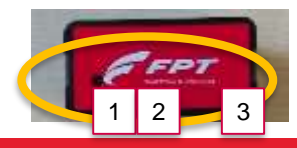

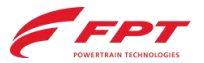